## E-Mail | Einrichtung in "Mail" unter Windows 10/11

So kann man seine E-Mail-Adresse im Windows 10 bzw. Windows 11 Mail einrichten.

Geschätzte Dauer: 3 Minuten

"Mail" gibt es nur unter Windows 10 und Windows 11! Daher funktioniert folgende Anleitung auch nur dort.

## Schritt-für-Schritt-Anleitung

1. Mail öffnen

1

- 2. "Konten" anklicken Konto hinzufügen
- 3. Runterscrollen auf "Erweitertes Setup"
- 4. "Exchange ActiveSync" auswählen
- 5. Alle Daten ausfüllen
  - a. E-Mail-Adresse eingeben
    - b. Kennwort: Kennwort des E-Mail-Kontos
    - c. Benutzername: vorname.nachname
    - d. Domäne: TECHNIKNEWS
    - e. Server: mail.techniknews.net
    - f. SSL anhaken
  - g. Kontoname: selbst festlegen, wird dann in Mail so angezeigt
- 6. "Anmelden" klicken
- 7. Bei Abfrage "Möchten Sie ihr E-Mail-Konto hinzufügen ..." ja klicken
- 8. Fertig!

A Sollte es nicht möglich sein, sich mit dem Passwort anzumelden, immer vorher probieren, ob das Login im Webmail funktioniert. Eventuell ist das Passwort abgelaufen oder muss geändert werden, dann lässt der Server das Login nur über das Webmail zu.

(i) Falls nach einiger Zeit immer noch keine E-Mails angezeigt werden, kann es helfen, oben neben der Suchleiste in Mail manuell zu aktualisieren.

## Verwandte Artikel

- E-Mail | Einrichtung in Outlook unter Windows
- E-Mail | Einrichtung in "Mail" unter iOS/iPadOS
- E-Mail | Einrichtung unter Android
- E-Mail | Einrichtung in "Mail" unter Windows 10/11
- E-Mail | Einrichtung in "Mail" unter macOS